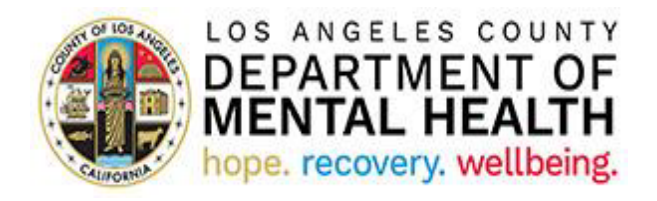

# **Justice Enterprise Portal (JEP)**

**Application User Guide for AB109 Providers** 

Version 2024.1

April 3, 2024

# Table of Contents

| Purpose                                        | 3 |
|------------------------------------------------|---|
| Accessing the Application                      | 3 |
| JEP Landing Page                               | 5 |
| Search for a Clients                           | 5 |
| Updating Client Status                         | 6 |
| Admission Authorization Email                  | 6 |
| Approved for Discharge Notification            | 7 |
| Client Discharged                              | 8 |
| Treatment Completed                            | 9 |
| Probation Terminated                           |   |
| Current Status definitions                     |   |
| Instructions for setting up Multi-factor (MFA) |   |

#### Purpose

The DMH Post-Release Services (PRS) AB109 Program provides specialty mental health services for program-eligible individuals being released to community supervision from California Department of Corrections and Rehabilitation (CDCR) prisons and from Los Angeles County jails pursuant to Assembly Bill 109.

The Justice Enterprise Portal (JEP) allows AB109 contract providers to view demographic and service related details pertaining to their AB109 clients and update clients' treatment compliance information on a regular basis.

The JEP system replaces the Post-Release Community Supervision – Provider Outcome Application. Moreover, JEP eliminates the need for the Enhanced File Transfer (EFT) process previously used for admission and discharge authorizations.

### Accessing the Application

IMPORTANT: In order to access the Provider Application Portal, users need to be set up with Multi-factor Authentication (MFA). If you have done this step, please continue with the instruction below. If not, please see Instructions for setting up MFA at the end of this User Guide.

To access the Provider Application Portal, copy and paste the below link into your internet browser. The recommended browsers are Google Chrome and Microsoft Edge.

**Note**: The link to the Provider Application Portal has been changed. Please use the new link provided below. The old link is no longer accessible – reminder to kindly remove from your bookmarks or favorites.

https://lacdmhpp.powerappsportals.us

The Provider Application Portal sign in page has a new look.

When the Sign in page loads, click on Azure AD

| DEPARTMENT OF<br>MENTAL HEALTH<br>hope. recovery. wellbaing                       | Provider Application Portal                            | 🔒   Sign in |
|-----------------------------------------------------------------------------------|--------------------------------------------------------|-------------|
| Click 'Azure AD' button to log in:                                                |                                                        |             |
| Azure AD                                                                          |                                                        |             |
| If Sign in screen comes up, enter your DMH<br>(example: C123456@dmh.lacounty.gov) | Huser ID, which is <b>your</b> Cnumber@dmh.lacounty.go | v           |
|                                                                                   |                                                        |             |
|                                                                                   |                                                        |             |
|                                                                                   |                                                        |             |
| April 3, 2024 JEP /                                                               | Application User Guide for AB109 Providers             | Page 3      |

| InPrivate 🗇 Sign in to your account 🗙 🕂 🤟                            |                                                                            | -       | ٥         |
|----------------------------------------------------------------------|----------------------------------------------------------------------------|---------|-----------|
|                                                                      | 9db86c3-b2b9-44cc-b339-36da233a3be2&redirect_uri=https%3A%2F%2Fmysignins.r | h       | É         |
| Microsoft<br>Sign in<br>Creat or photo<br>Carrt access your account? | Back Next                                                                  |         |           |
|                                                                      |                                                                            |         |           |
|                                                                      | Terms of use                                                               | Privacy | & cookies |

#### Enter your SSLVPN password (This is the password you use to access other DMH Applications)

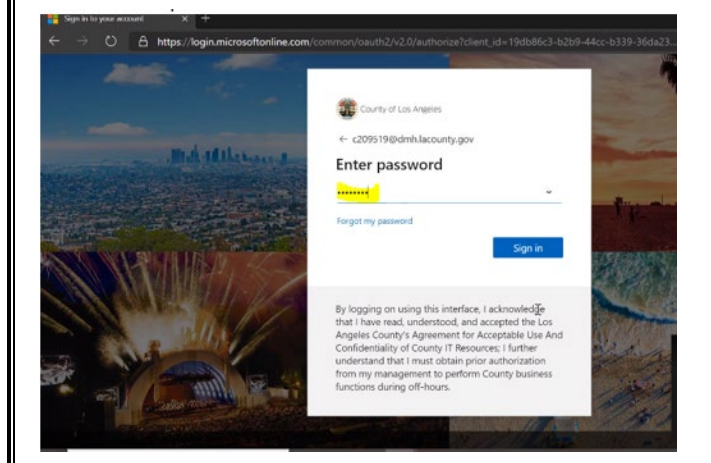

Enter any additional information requested.

After successful log in, your name will appear on the top right corner.

**Note**: The Provider Application Portal landing page look has been updated.

Your landing page will list applications you may be associated to, and JEP listed as one of the Application Tiles.

Click on JEP.

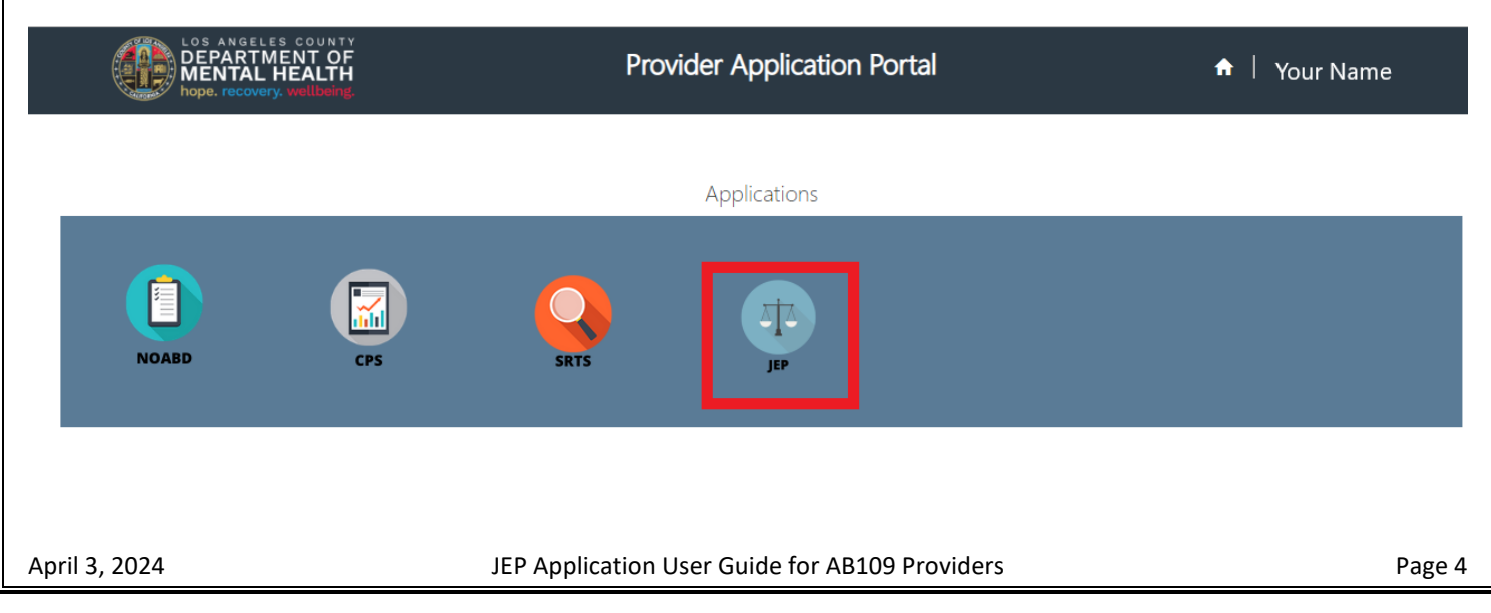

## JEP Landing Page

Justice Enterprise Portal landing page will list all Programs associated with your Log In.

| LOS ANGELES COUNTY<br>DEPARTMENT OF<br>MENTAL HEALTH<br>hope. recovery. wellbeing | Provider Application Portal  | 🔒   Your Name 🕞     |
|-----------------------------------------------------------------------------------|------------------------------|---------------------|
| Justice Enterprise Portal                                                         |                              | Programs 🗸 📔 Help 🗸 |
| Home > JEP Home                                                                   |                              |                     |
| Program Code                                                                      | Program Name                 |                     |
| 00041                                                                             | 0004I NAPA STATE HOSPITAL    |                     |
| 00081                                                                             | 0008I PATTON STATE HOSPITAL  |                     |
| 0080Q                                                                             | 0080Q KF COMMUNITY CARE, LLC |                     |

To view the list of clients linked to a specific Program, select the Programs from the list.

To view the list of all AB109 Clients (including clients associated with other Programs), go to "Programs" and select "All Programs".

| LOS ANGELES COUNTY<br>DEPARTMENT OF<br>MENTAL HEALTH<br>hope. recovery. wellbeing | Provider Application Portal             | ↑ Elsa'o Belloso -          |
|-----------------------------------------------------------------------------------|-----------------------------------------|-----------------------------|
| Justice Enterprise Portal                                                         |                                         | Programs - Help -           |
| Home > JEP Home                                                                   |                                         | My Programs<br>All Programs |
| Program Code                                                                      | Program Name                            | , in rogano                 |
| 00041                                                                             | 0004I NAPA STATE HOSPITAL               |                             |
| 00081                                                                             | 0008I PATTON STATE HOSPITAL             |                             |
| 0080Q                                                                             | 0080Q KF COMMUNITY CARE, LLC            |                             |
| 1907A                                                                             | 1907A GATEWAYS HOMELESS SERVICE PROGRAM |                             |
| 19AQA                                                                             | 19AQA TARZANA TREATMENT CENTERS INC.    |                             |

## Search for a Clients

#### Use the "Search box" to search for a specific Client. List is sorted alphabetically by Full Name.

| elease Type | Full Name           | AKA Name              | CDCR<br>Number | Booking<br>Number         | Probation<br>Termination Date    | IBHIS<br>ID | Date of Birth | Social Security<br>Number | X-<br>Number | Modified On              |
|-------------|---------------------|-----------------------|----------------|---------------------------|----------------------------------|-------------|---------------|---------------------------|--------------|--------------------------|
| I3-Split    | Click to            | view Client           |                | Do not use<br>Does not pr | asterisk (*).<br>rovide results. |             |               |                           |              | 4/25/2023<br>10:07:28 PM |
| SP          | Details<br>Client S | and update<br>Itatus. |                |                           |                                  |             |               |                           |              | 4/28/2023<br>5:51:49 PM  |
| I3-Split    |                     |                       |                |                           |                                  |             |               |                           |              | 4/28/2023<br>5:51:50 PM  |

**NOTE:** If you do not see a specific AB109 client under your provider number in "My Programs", it may be because:

1. The client was never referred to your provider by PRS or

2. The client was recently linked to another provider. In order to determine whether this is the case, please check "All Programs" and search for the client. If the client can be located, you will be able to determine which provider they are linked to.

If the client cannot be found in the portal AT ALL (i.e., not in "My Programs" or "All Programs"), then please contact PRS. **The client may have been terminated from probation.** 

## **Updating Client Status**

\* See <u>Client Status Definitions</u> at the end of the user guide.

NOTE: User can only update the status for clients linked to his/her Programs(s). If a client is linked to a different Service Location, the user will not be able to see the "Add Status" option.

To update the Client Status for a client linked to one of your Programs, find the client's record on the list, select to "View Client Details."

| Next Cl                                        | ick on "Add S                                                                                                    | Status"                                                   |                                 |                   |                            |                  |
|------------------------------------------------|----------------------------------------------------------------------------------------------------|-----------------------------------------------------------|---------------------------------|-------------------|----------------------------|------------------|
| 🕄 View d                                       | letails                                                                                                    |                                                           |                                 |                   |                            | ×                |
| Cl                                             | ient Status                                                                                                    |                                                           |                                 |                   |                            |                  |
|                                                |                                                                                                    |                                                           |                                 |                   | Add Status                 |                  |
|                                                | Service Location                                                                                                    | Service<br>Type                                           | Status Date<br>↓                | Status History    | Status<br>Updated By       |                  |
| Cre<br>Status                                  | ate<br>*                                                                                                    |                                                           |                                 | /                 | Select opti<br>the drop-de | on from<br>own 1 |
| Clier<br>Clier<br>Hos<br>Hos<br>In Tr<br>In Tr | nt Deceased<br>nt Discharged<br>nt transferred to<br>pitalized<br>pitalized - Inpati<br>reatment - Comp<br>reatment - Not C<br>rcerated / Going | another Co<br>ent<br>vliant<br>compliant -<br>to State Pi | ounty<br>Client left T<br>rison | reatment / Client | Click submit               | 2<br>MA          |

## Admission Authorization Email

When the Client Status is updated to "Intake Completed", the system will generate an "Admission Authorization Email".

#### Sample "Admission Authorization" Email:

April 3, 2024

| [secure] Admission Authorization for [Client Name]<br>Retention Policy LACOUNTY 3 Year Delete (3 years) Expires 11/2/2023                                                                                                    |
|----------------------------------------------------------------------------------------------------|
| Report Phishing + Get more apps                                                                                                    |
|                                                                                                    |
| This is to inform you that Los Angeles County Department of Mental Health PRS-AB109 program has approved the authorization of the following client to your agency [Provider Name]. The admission authorization is effective as of <b>11-02-2020</b> . |
| [Client Name]                                                                                                    |
| CDCR Number I<br>IBHIS ID:                                                                                                    |
| DOB:                                                                                                    |
| Please note that effective the receipt of this email the referral to your agency is active. Current Status updates via the provider portal should happen at a minimum weekly.                                                                         |
| Thank you.                                                                                                    |
| THIS IS AN AUTOMATED MESSAGE - PLEASE DO NOT REPLY DIRECTLY TO THIS EMAIL.                                                                                                    |
| For business related questions, please email <u>PRS-AB109@dmh.lacounty.gov</u>                                                                                                    |
|                                                                                                    |
| The email is automatically sent to all JEP users who have access to the specific provider number, as well as to                                                                                                    |
| the PRS-AB109 Staff email box at PRS-AB109@dmh.lacounty.gov                                                                                                    |
|                                                                                                    |
|                                                                                                    |
| Approved for Discharge Notification                                                                                                    |
| Based on the program rules, when the Client Status is updated to one of the values below:                                                                                                    |
| <ul> <li>Incarcerated/Going to State Prison</li> </ul>                                                                                                    |
| <ul> <li>Client Transferred to Another County</li> </ul>                                                                                                    |
| <ul> <li>Client Deceased</li> <li>Hospitalized Inpatient</li> </ul>                                                                                                    |
| The system will generate an "Approved for Discharge Notification". The provider must follow the steps listed in the                                                                                                    |
| Email to complete the Client Discharge process.                                                                                                    |
| Based on program rules, when the Client Status is updated to                                                                                                    |
| <ul> <li>In Treatment - Not Compliant - Client left Treatment /Client is AWOL/Left AMA</li> </ul>                                                                                                    |
| and a predefined number of days from the date of the linkage (Client Linkage) have passed, the system will generate a "Approved for Discharge Notification".                                                                                          |
| <ul> <li>If this is only a status update for this client and you DO NOT want to discharge this client, nothing further needed at this time.</li> </ul>                                                                                                |
| <ul> <li>If you DO want to discharge this client at this time, kindly go into the Provider Application Portal and<br/>update the Client Status to "Client Discharged" and answer the attestation questions listed.</li> </ul>                         |
| <ul> <li>Based on program rules, when the Client Status is updated to one of the values below:</li> <li>No Show for Intake / Client Not Enrolled</li> <li>New Referral/ Intake Appointment Pending</li> </ul>                                         |
|                                                                                                    |

and a predefined number of days from the date of the linkage (Client Linkage) have passed, the system will generate an "Approved for Discharge Notification". The provider must follow the steps listed in the Email to complete the Client Discharge process.

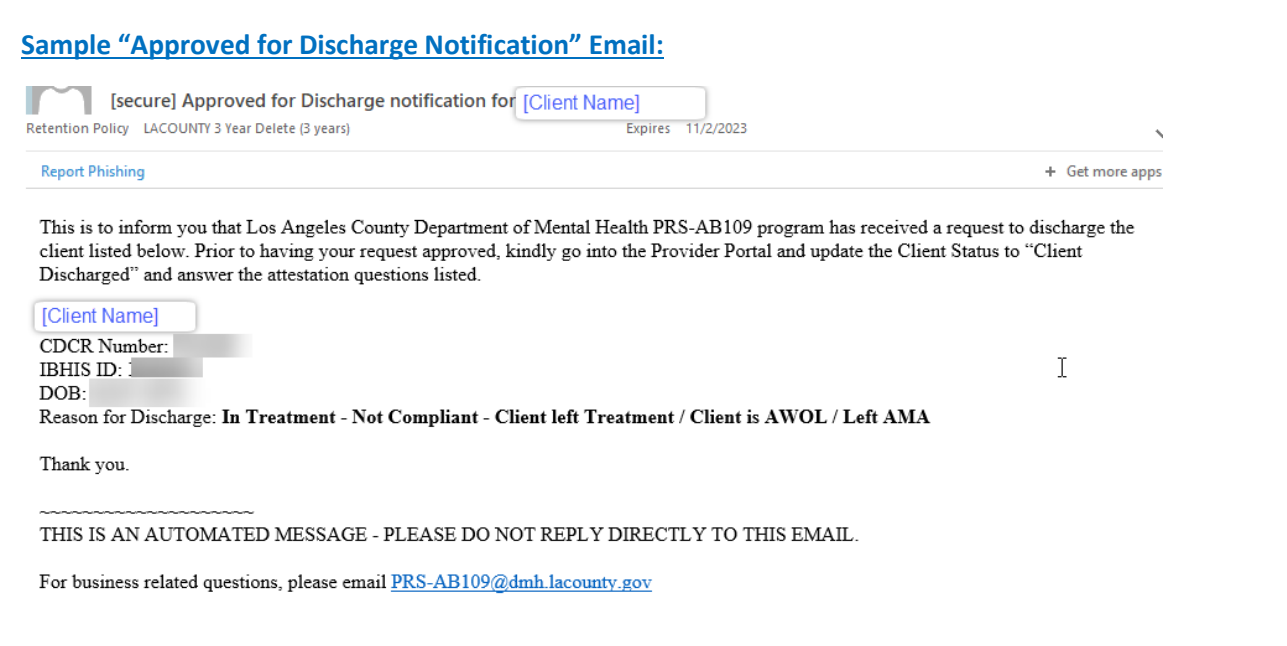

The email is automatically sent to all JEP users who have access to the specific provider number, as well as to the PRS-AB109 Staff email box at PRS-AB109@dmh.lacounty.gov

## **Client Discharged**

Based on program rules, if "Client Discharged" is selected, the system will return a list of "Attestation questions". The provider must carefully read and answer each attestation question. Provider must be able to answer "Yes" to <u>all</u> questions in order for the Client Discharge to be processed. **Answering "Yes" to a question means that** <u>you are</u> <u>attesting to the accuracy of the statement.</u>

If you skip an answer or if you answer "No" to any of the questions, you will see the below message.

• The form could not be submitted for the following reasons:

Your request for discharge of this client is denied. Please contact Post-Release Services (PRS) - AB109 headquarters. Thank You.

After the Provider answers "Yes" to all attestation questions, the system will generate a "Client Discharged" email and the Client will be removed from the Provider list.

| [secure] Discharge notification for [Client Name]                                                                                                    |                                                                       |
|----------------------------------------------------------------------------------------------------|-----------------------------------------------------------------------|
| etention Policy Deleted Items (30 days) Expires 11/28/2020                                                                                                    |                                                                       |
| This item will expire in 26 days. To keep this item longer apply a different Retention Policy.                                                                                                    | ~~~~~~~~~~~~~~~~~~~~~~~~~~~~~~~~~~~~~~                                |
| Report Phishing                                                                                                    | + Get more apps                                                       |
| This is to inform you that Los Angeles County Department of Mental Health PRS-AB109 program has an following client from your agency ([Provider Name]]). The dischardue to Client Discharged.                                                                                                    | pproved the discharge of the rge is effective as of <b>10-28-2020</b> |
| [Client Name]                                                                                                    |                                                                       |
| CDCR Number: .                                                                                                    |                                                                       |
| IBHIS ID:                                                                                                    |                                                                       |
| DOD                                                                                                    |                                                                       |
| DOB:<br>Reason for Discharge: In Treatment - Not Compliant - Client left Treatment / Client is AWOL / Left                                                                                                    | AMA                                                                   |
| DOB:<br>Reason for Discharge: In Treatment - Not Compliant - Client left Treatment / Client is AWOL / Left                                                                                                    | AMA                                                                   |
| DOB:<br>Reason for Discharge: In Treatment - Not Compliant - Client left Treatment / Client is AWOL / Left<br>Effective the receipt of this email, the above-named individual is not an active client at your agency.                                                                                                    | AMA                                                                   |
| DOB:<br>Reason for Discharge: In Treatment - Not Compliant - Client left Treatment / Client is AWOL / Left<br>Effective the receipt of this email, the above-named individual is not an active client at your agency.<br>Thank you.                                                                                             | a AMA                                                                 |
| DOB:<br>Reason for Discharge: In Treatment - Not Compliant - Client left Treatment / Client is AWOL / Left<br>Effective the receipt of this email, the above-named individual is not an active client at your agency.<br>Thank you.                                                                                             | AMA                                                                   |
| DOB:<br>Reason for Discharge: In Treatment - Not Compliant - Client left Treatment / Client is AWOL / Left<br>Effective the receipt of this email, the above-named individual is not an active client at your agency.<br>Thank you.<br>Thank you.<br>THIS IS AN AUTOMATED MESSAGE - PLEASE DO NOT REPLY DIRECTLY TO THIS EMAIL. | a AMA                                                                 |

The email is automatically sent to all JEP users who have access to the specific provider number, as well as to the PRS-AB109 Staff email box at <u>PRS-AB109@dmh.lacounty.gov</u>

## **Treatment Completed**

When the Client has <u>successfully</u> completed treatment, the provider will need to update the Client Status to "Treatment Completed" by following the steps below:

- 1. Update the Client status to "Treatment Completed".
- 2. Answer the attestation questions. You must answer "Yes" to <u>at least one</u> of the attestation questions in order for the Client Status to be successfully updated to "Treatment Completed". **Answering "Yes" to a question means that you are attesting to the accuracy of the statement.**
- 3. Click "Submit". Note that when Client status is updated to "Treatment Completed", the Client name will be removed from the list of Clients for that Provider. The Provider will no longer be able to make edits for that Client.

| r      | Status * Treatment Completed 1                                         |
|--------|------------------------------------------------------------------------|
| 1<br>E | Client no longer meets medical necessity *                             |
|        |                                                                        |
|        | Client's probation has terminated and services are not being requested |
| ~      |                                                                        |
|        |                                                                        |

## **Probation Terminated**

The client's Probation Termination date is updated into JEP based on information received bi-monthly from the Probation Department. When the Probation Termination date for the Client is in the past, the Client status is automatically updated to "Probation Terminated" and the Client is removed from the Provider list of Clients. The provider will no longer be able to bill AB109 for the client. PRS Staff will communicate with the Provider in order to ensure the client is discharged or transferred to another funding source.

| Current Status                              | Definition                                                                                                    |
|---------------------------------------------|----------------------------------------------------------------------------------------------------|
| New Referral/ Pending Intake<br>Appointment | Client has been referred to the provider, but has not yet<br>had an intake appointment. Outreach must be attempted<br>and documented. Referral must be kept for length of time<br>determined by AB109 Post Release Services (PRS)<br>Administration. |
| No Show For Intake/ Client Not<br>Enrolled  | Client was referred to the provider <i>but did not show up for</i><br><i>scheduled intake appointment.</i> Outreach must be<br>attempted and documented. Referral must be kept for<br>length of time determined by AB109 PRS Administration.         |
| Intake Completed/ Client Enrolled           | Client showed up for initial intake appointment. Client is enrolled with provider.                                                                                                    |

| In Treatment - Compliant                                                             | Client is receiving treatment services as indicated and determined by provider and is showing up for appointments as scheduled.                                                                                                    |
|--------------------------------------------------------------------------------------|----------------------------------------------------------------------------------------------------|
| In Treatment – Not Compliant – Client<br>left Treatment/ Client is AWOL/ Left<br>AMA | Client had Intake appointment(s) and began treatment, but<br>has stopped showing up, left treatment or is AWOL/ Left<br>Against Medical Advice (AMA). Ongoing outreach must be<br>attempted and documented.                                                                                                    |
| Treatment Completed                                                                  | <ul> <li>Client engaged in and <i>successfully completed</i> treatment<br/>and will be terminated because they meet one of the<br/>following:</li> <li>1. No longer meet medical necessity and do not require<br/>services <b>OR</b></li> <li>2. Client's probation has terminated and client does not<br/>want to participate in services; <b>OR</b></li> <li>3. Client was transferred to another treatment provider<br/>and transfer was approved by PRS management.</li> </ul>                                              |
| Client Discharged                                                                    | Client has not successfully completed treatment but is<br>being discharged due to one of the following reasons<br>indicated in the last "Current Status":<br>1. Client has died<br>2. Client was in treatment, but has not been compliant<br>(AWOL or Left AMA) for the required length of time<br>3. New referral did not show for intake for the required<br>length of time<br>4. Incarcerated /State Prison sentence<br>5. Hospitalized – Inpatient<br>6. IMD/ Subacute Placement<br>7. Client transferred to another county |
| Jail                                                                                 | Client is incarcerated (only used when client is in Jail for<br>LESS than 180 days). Provider to complete jail in-reach and<br>should not discharge client until the indicated length of<br>time.                                                                                                    |
| Incarcerated/ Going to State Prison                                                  | Client has been/will be in Jail for 180 days or more OR has<br>been sentenced to State Prison. Client discharge status can<br>be entered.                                                                                                    |
| Hospitalized                                                                         | Client is currently in a hospital, but will be returning to the Provider. Client will not be discharged.                                                                                                    |
| Hospitalized - Inpatient                                                             | Client is currently in a hospital awaiting IMD/Subacute placement. Client discharge status can be entered.                                                                                                    |
| Client Transferred to Another County                                                 | Client resides in another County. Service linkage made to other County. Client discharge status can be entered.                                                                                                    |
| April 3, 2024 JEP Ap                                                                 | plication User Guide for AB109 Providers                                                                                                    |

## Instructions for setting up Multi-factor (MFA)

Do NOT use Internet Explorer.

Do NOT click the back button or it will create duplicate profiles.

#### Use Google Chrome or Microsoft Edge.

We will be setting up the Multi-factor authentication in Incognito mode in Google Chrome or InPrivate browsing in Microsoft Edge.

We have to use this method as we are establishing a new Microsoft account and if your organization already uses Multifactor authentication it will cause conflicts with existing accounts.

#### For Google Chrome:

Click on the elipses in the top right corner.

|                                                                                                    | ×) 🛛 📥 🖗                                                                                                    |
|----------------------------------------------------------------------------------------------------|----------------------------------------------------------------------------------------------------|
|                                                                                                    | New tab                                                                                                    |
|                                                                                                    | New incognito window Ctrl+Shi                                                                                                    |
|                                                                                                    | History                                                                                                    |
|                                                                                                    | Downloads C                                                                                                    |
|                                                                                                    | Bookmarks                                                                                                    |
|                                                                                                    | Zoom - 100% +                                                                                                    |
|                                                                                                    | Cast                                                                                                    |
|                                                                                                    | Find Cr                                                                                                    |
|                                                                                                    | More tools                                                                                                    |
| Q Search Google or type a LIRI                                                                                                    | Edit Cut Copy                                                                                                    |
|                                                                                                    | Settings<br>Help                                                                                                    |
|                                                                                                    | Evit                                                                                                    |
| +                                                                                                    | L.M.                                                                                                    |
| -                                                                                                    |                                                                                                    |
|                                                                                                    | - 🗖 🗙                                                                                                    |
|                                                                                                    | - 🖻 ×                                                                                                    |
|                                                                                                    | - □ ×<br>★ ■ ★ ● :<br>New tab Ctrl+T<br>New window Ctrl+N                                                                                                    |
|                                                                                                    | → ► ► ► ► ► ► ► ► ► ► ► ► ► ► ► ► ► ► ►                                                                                                    |
|                                                                                                    |                                                                                                    |
|                                                                                                    |                                                                                                    |
|                                                                                                    |                                                                                                    |
| ٢                                                                                                    |                                                                                                    |
| -<br>تونی                                                                                                    |                                                                                                    |
| -<br>تونینی                                                                                                    | →     ■     →     ●     :       New tab     Ctrl+T       New window     Ctrl+N       New incognito window     Ctrl+Shift+N       History     →       Downloads     Ctrl+J       Bookmarks     →       Zoom     -     100%       Print     Ctrl+P       Cast     Eind                                                                                                    |
| -<br>توتین<br>د                                                                                                    |                                                                                                    |
| -<br>توتین<br>د                                                                                                    | →     ■     →     ●     :       New tab     Ctrl+T       New window     Ctrl+N       New incognito window     Ctrl+Shift+N       History     →       Downloads     Ctrl+J       Bookmarks     →       Zoom     -     100% +       Print     Ctrl+P       Cast     Find       Find     Ctrl+F       More tools     →                                                                                                    |
| Search Google or type a URL                                                                                                    | →     ■     →     ●     •       New tab     Ctrl+T       New window     Ctrl+N       New incognito window     Ctrl+Shift+N       History     →       Downloads     Ctrl+J       Bookmarks     →       Zoom     -     100% +       Print     Ctrl+P       Cast     Find       Find     Ctrl+F       More tools     →       Edit     Cut     Copy       Paste     Settings                                                                                                    |
| Search Google or type a URL                                                                                                    | →     →     ●     →     ●        New tab     Ctrl+T       New window     Ctrl+N       New incognito window     Ctrl+Shift+N       History     →       Downloads     Ctrl+J       Bookmarks     →       Zoom     -     100%       Print     Ctrl+P       Cast     Find       Find     Ctrl+F       More tools     →       Edit     Cut     Copy       Paste     Settings       Help     →                                                                                                    |
| Cerch Google or type a URL                                                                                                    | Image: Settings     Image: Settings                                                                                                    |
| <ul> <li>Cococic cocic</li> <li>Cococic cocic</li> <li>Cocic cocic</li> <li>Coc</li></ul> | ★       ▲       ▲       ▲       ▲       ▲       ▲       ▲       ▲       ▲       ▲       ▲       ▲       ▲       ▲       ▲       ▲       ▲       ▲       ▲       ▲       ▲       ▲       ▲       ▲       ▲       ▲       ▲       ▲       ▲       ▲       ▲       ▲       ▲       ▲       ▲       ▲       ▲       ▲       ▲       ▲       ▲       ▲       ▲       ▲       ▲       ▲       ▲       ▲       ▲       ▲       ▲       ▲       ▲       ▲       ▲       ▲       ▲       ▲       ▲       ▲       ▲       ▲       ▲       ▲       ▲       ▲       ▲       ▲       ▲       ▲       ▲       ▲       ▲       ▲       ▲       ▲       ▲       ▲       ▲       ▲       ▲       ▲       ▲       ▲       ▲       ▲       ▲       ▲       ▲       ▲       ▲       ▲       ▲       ▲       ▲       ▲       ▲       ▲       ▲       ▲       ▲       ▲       ▲       ▲       ▲       ▲       ▲       ▲       ▲       ▲       ▲       ▲       ▲       ▲       ▲       ▲       ▲       ▲ |

Your browser will then change into incognito mode and look similar to this.

| New Tab × +                       |                                                                                                    | - 0 ×           |
|-----------------------------------|----------------------------------------------------------------------------------------------------|-----------------|
| $\epsilon \rightarrow \mathbf{G}$ |                                                                                                    | 🖈 🎯 Incognito 🚦 |
|                                   |                                                                                                    |                 |
|                                   |                                                                                                    |                 |
|                                   |                                                                                                    |                 |
|                                   | You've gone incognito                                                                                                    |                 |
| N                                 | Now you can browse privately, and other people who use this device won't see your activity.                                       |                 |
| н                                 | However, downloads and bookmarks will be saved. Learn more                                                                        |                 |
| c                                 | Chrome won't save the following information: Your activity might still be visible to: Your browsing history Your browsing history |                 |
| :                                 | Cookies and site data     Your employer or school     Longmation and and and and and and and and and an                           |                 |
|                                   |                                                                                                    |                 |
|                                   | Block third party cookies<br>When on, attes can't use cookies that track you across the web. Features on some                     |                 |
|                                   |                                                                                                    |                 |
|                                   |                                                                                                    |                 |
|                                   |                                                                                                    |                 |
|                                   |                                                                                                    |                 |
|                                   |                                                                                                    |                 |
|                                   |                                                                                                    |                 |
|                                   |                                                                                                    |                 |

#### For Microsoft Edge:

Click on the horizontal elipses in the top right corner.

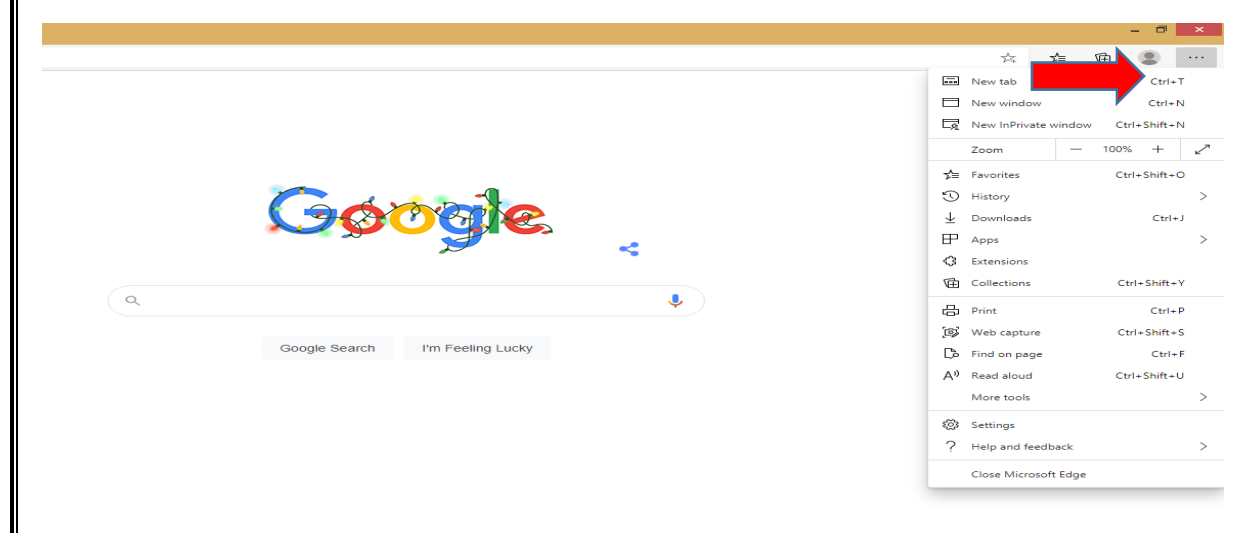

Select "New InPrivate window."

|                                 |                                                                                                    | - 0 ×        |
|---------------------------------|----------------------------------------------------------------------------------------------------|--------------|
|                                 | ☆ 5=                                                                                                    | ti 🔋 …       |
|                                 | New tab                                                                                                    | Ctrl+T       |
|                                 | New window                                                                                                    | Ctrl+N       |
|                                 | Rew InPrivate window                                                                                                    | Ctrl+Shift+N |
|                                 | Zoom –                                                                                                    | 100% + 🖌     |
|                                 | <b>5</b> ⇒ Favorites                                                                                                    | Ctrl+Shift+O |
| Co did note                     | 🕚 History                                                                                                    | >            |
|                                 | $\downarrow$ Downloads                                                                                                    | Ctrl+J       |
|                                 | P Apps                                                                                                    | >            |
|                                 | Extensions     Extensions     Extensions |              |
|                                 | Collections                                                                                                    | Ctrl+Shift+Y |
| ٩ 🔮                             | 🛱 Print                                                                                                    | Ctrl+P       |
|                                 | 🕼 Web capture                                                                                                    | Ctrl+Shift+S |
| Google Search I'm Feeling Lucky | Find on page                                                                                                    | Ctrl+F       |
|                                 | A <sup>9)</sup> Read aloud                                                                                                    | Ctrl+Shift+U |
|                                 | More tools                                                                                                    | >            |
|                                 | 🔅 Settings                                                                                                    |              |
|                                 | ? Help and feedback                                                                                                    | >            |
|                                 | Close Microsoft Edge                                                                                                    |              |

Your browser will then change into incognito mode and look similar to this.

| ← → ♡                                                                                                    |  |
|----------------------------------------------------------------------------------------------------|--|
| For quick access, place your favorites here on the favorites here. Manage favorites now InPrivate browsing                                                                                                    |  |
| InPrivate browsing                                                                                                    |  |
| InPrivate browsing                                                                                                    |  |
|                                                                                                    |  |
| InPrivate search with Mirrosoft Bino                                                                                                    |  |
| InPrivate search with Microsoft Binn                                                                                                    |  |
| InPrivate search with Mirroroff Rinn                                                                                                    |  |
|                                                                                                    |  |
|                                                                                                    |  |
|                                                                                                    |  |
|                                                                                                    |  |
| What InPrivate browsing does     What InPrivate browsing doesn't do  Deletes your browsing info when you close all InPrivate windows Hide your browsing fram your school, employer, or internet service provider |  |
| Saves collections, favorites, and downloads (but not download history) Give you additional protection from tracking by default                                                                                   |  |
| Prevents Microsoft Bing searches from being associated with you Add additional protection to what's available in normal browsing                                                                                 |  |
|                                                                                                    |  |
| Always use "Strict" tracking prevention when browsing InPrivate If this is off, we'll use the same tracking prevention setting as a normal browsing window                                                       |  |
|                                                                                                    |  |
| ↓ More details                                                                                                    |  |
|                                                                                                    |  |

Copy and paste the following link into your browser <u>https://aka.ms/mysecurityinfo</u>

You will come to the Microsoft security site Sign In window.

Enter your DMH user ID which will be your Cnumber@dmh.lacounty.gov (example C123456@dmh.lacounty.gov)

| InPrivate Sign in to                   | buraccount × + v                                                                                                    |        | -        | ٥       |  |  |
|----------------------------------------|----------------------------------------------------------------------------------------------------|--------|----------|---------|--|--|
| $\rightarrow$ O $\widehat{\mathbf{m}}$ | A https://ogin.microsoftonline.com/common/oauth2/v2.0/authorize?client_id=19db86c3-b2b9-44cc-b339-36da233a3be2&redirect_uri=https%3A%2F%2Fmysignins.r |        |          |         |  |  |
|                                        | Microsoft<br>Sign in<br>Tendi or phone<br>Carri access your account?<br>Back Next                                                                     |        |          |         |  |  |
|                                        |                                                                                                    |        |          |         |  |  |
|                                        | Terms of                                                                                                    | fuse P | rivacy 8 | cookies |  |  |

#### Enter your SSLVPN password.

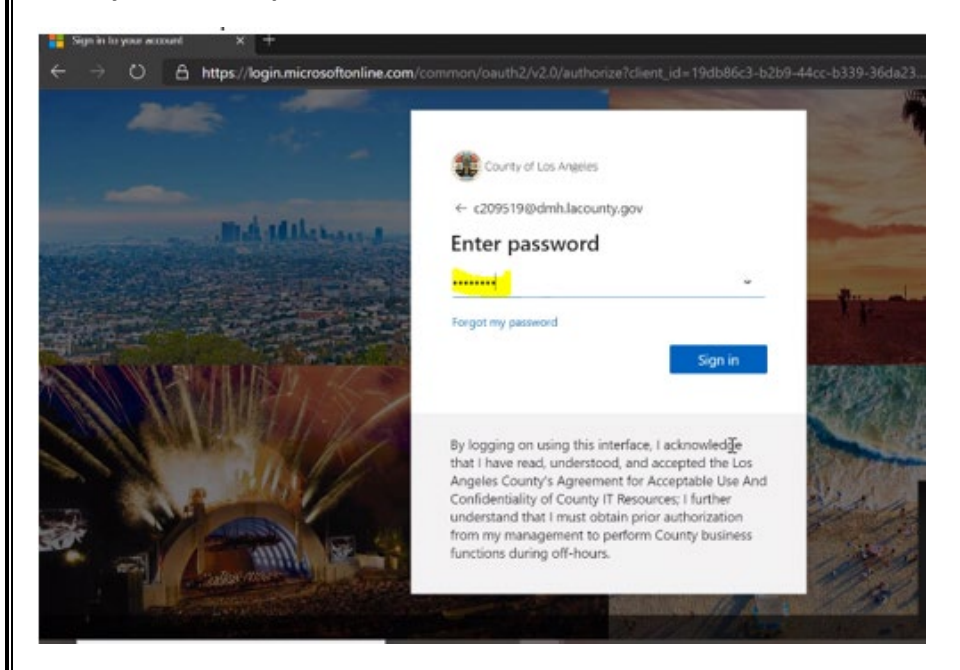

#### Enter any additional information requested.

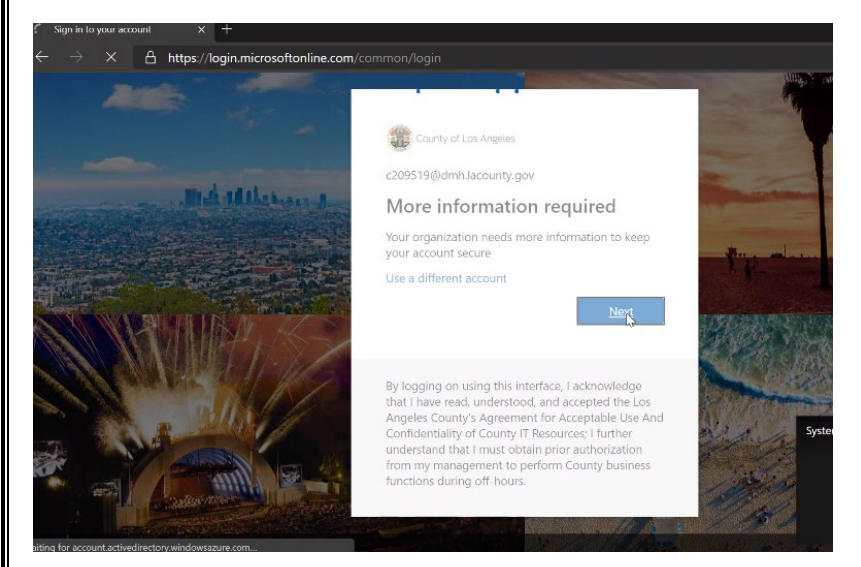

JEP Application User Guide for AB109 Providers

You have the option to use the Microsoft Authenticator app on your mobile phone, or you can add your mobile number to receive text messages for authentication. Click "I want to set up a different method" if you do not want to use the app.

|                                                                                                    | Kee                                                                                                    | စ္စ your account sec                                                                                                    | ure                                                                                              |                                                            |              |
|----------------------------------------------------------------------------------------------------|----------------------------------------------------------------------------------------------------|----------------------------------------------------------------------------------------------------|--------------------------------------------------------------------------------------------------|------------------------------------------------------------|--------------|
| You                                                                                                    | ur organization requires                                                                                                    | you to set up the following methods                                                                                                    | s of proving who ye                                                                              | ou are.                                                    |              |
| Microso                                                                                                    | oft Authentic                                                                                                    | ator                                                                                                    |                                                                                                  |                                                            |              |
|                                                                                                    | Start by gettir                                                                                                    | ng the app                                                                                                    |                                                                                                  |                                                            |              |
| <b>0</b>                                                                                                    | On your phone, inst                                                                                                    | all the Microsoft Authenticator app.                                                                                                    | Download now                                                                                     |                                                            |              |
|                                                                                                    | After you install the                                                                                                    | Microsoft Authenticator app on your                                                                                                    | device, choose "N                                                                                | ext".                                                      |              |
|                                                                                                    | I want to use a diffe                                                                                                    | rent authenticator app                                                                                                    |                                                                                                  |                                                            |              |
|                                                                                                    |                                                                                                    |                                                                                                    |                                                                                                  | Next                                                       |              |
|                                                                                                    |                                                                                                    |                                                                                                    |                                                                                                  |                                                            | Systems Acce |
| I want to set up                                                                                                    | o a different method                                                                                                    |                                                                                                    |                                                                                                  |                                                            |              |
|                                                                                                    |                                                                                                    |                                                                                                    |                                                                                                  |                                                            |              |
|                                                                                                    |                                                                                                    |                                                                                                    |                                                                                                  |                                                            |              |
|                                                                                                    | 09:26                                                                                                    | 🗡 🕛 🗗 🚥                                                                                                    | • 🕛                                                                                              | 町 船                                                        | Reque        |
|                                                                                                    |                                                                                                    |                                                                                                    |                                                                                                  |                                                            |              |
|                                                                                                    |                                                                                                    |                                                                                                    |                                                                                                  |                                                            |              |
|                                                                                                    |                                                                                                    |                                                                                                    |                                                                                                  |                                                            |              |
|                                                                                                    |                                                                                                    |                                                                                                    |                                                                                                  |                                                            |              |
| choose a different meth                                                                                                    | nod.                                                                                                    |                                                                                                    |                                                                                                  |                                                            |              |
| choose a different meth                                                                                                    | od.                                                                                                    |                                                                                                    |                                                                                                  |                                                            |              |
| choose a different meth<br>× +                                                                                                    | nod.<br>ft.com/register?csr                                                                                                    | rf_token=Yrl5erez4rjYlhzAaLU                                                                                                    | JXYFGFq4rbuqj                                                                                    | jew8ZeVIZTuZ <u>c</u>                                      | gn1z_c-Myt_  |
| Choose a different meth<br>× +<br>Chattps://mysignins.microso                                                                                                    | nod.<br>ft.com/register?csi                                                                                                    | rf_token=Yrl5erez4rjYlhzAaLU                                                                                                    | JXYFGFq4rbuqj                                                                                    | iew8ZeVIZTuZ <u>c</u>                                      | gn1z_c-Myt_  |
| o choose a different meth<br>× +<br>ひ 合 https://mysignins.microso<br>os Angeles                                                                                                    | nod.<br>ft.com/register?csi                                                                                                    | rf_token=Yrl5erez4rjYlhzAaLU                                                                                                    | JXYFGFq4rbuqj                                                                                    | iew8ZeVIZTuZ <u>c</u>                                      | gn1z_c-Myt_  |
| os Angeles                                                                                                    | nod.<br>ft.com/register?csr                                                                                                    | rf_token=Yrl5erez4rjYlhzAaLU                                                                                                    | JXYFGFq4rbuqj                                                                                    | iew8ZeVIZTuZ <u>c</u>                                      | gn1z_c-Myt_  |
| o choose a different meth<br>× +<br>ひ 合 https://mysignins.microso<br>os Angeles                                                                                                    | nod.<br>ft.com/register?csr<br>Ke                                                                                                    | f_token=Yrl5erez4rjYlhzAaLU<br>999 YOUR account                                                                                                    | XYFGFq4rbuqj                                                                                     | iew8ZeVIZTuZ <u>c</u>                                      | gn1z_c-Myt_  |
| Choose a different meth                                                                                                    | nod.<br>ft.com/register?csi<br>Ke                                                                                                    | f_token=Yrl5erez4rjYlhzAaLU<br>eep your account                                                                                                    | IXYFGFq4rbuqj                                                                                    | jew8ZeVIZTuZ <u>c</u>                                      | gn1z_c-Myt   |
| choose a different meth<br>× +<br>O A https://mysignins.microso<br>os Angeles                                                                                                    | nod.<br>ft.com/register?csi<br>Ke<br>bur organization requ                                                                                                    | rf_token=Yrl5erez4rjYlhzAaLU<br>COMP YOUT ACCOUNT                                                                                                    | IXYFGFq4rbuqj<br>Secure<br>methods of provi                                                      | iew8ZeVIZTuZc<br>ing who you are.                          | gn1z_c-Myt   |
| o choose a different meth                                                                                                    | nod.<br>ft.com/register?csi<br>Ke<br>pur organization requ                                                                                                    | rf_token=Yrl5erez4rjYlhzAaLU<br>COMPANIE<br>COMPANIE<br>C | IXYFGFq4rbuqj<br>Secure<br>methods of provi                                                      | iew8ZeVIZTuZo<br>ing who you are.                          | gn1z_c-Myt   |
| o choose a different meth<br>C A https://mysignins.microso<br>os Angeles                                                                                                    | nod.<br>ft.com/register?csi<br>Ke<br>our organization requ                                                                                                    | f_token=Yrl5erez4rjYlhzAaLU<br>eep your account                                                                                                    | UXYFGFq4rbuqj<br>Secure<br>methods of provi                                                      | iew8ZeVIZTuZ <u>c</u><br>ing who you are.                  | gn1z_c-Myt   |
| os Angeles                                                                                                    | nod.<br>ft.com/register?csr<br>Ke<br>our organization requ                                                                                                    | rf_token=YrI5erez4rjYIhzAaLU<br>eep your account<br>uires you to set up the following r<br>Choose a different me                                                                                                    | XYFGFq4rbuqj<br>: Secure<br>methods of provi                                                     | iew8ZeVIZTuZg                                              | gn1z_c-Myt.  |
| os Angeles                                                                                                    | nod.<br>ft.com/register?csr<br>Ke<br>bur organization requ<br>ve who you are by<br>any organization required or the second second s | rf_token=YrI5erez4rjYIhzAaLU<br>eep your account<br>uires you to set up the following r<br>Choose a different me                                                                                                    | XYFGFq4rbuqj<br>Secure<br>methods of provi                                                       | iew8ZeVIZTuZg<br>ing who you are.                          | gn1z_c-Myt   |
| os Angeles Yu can prov<br>What phone<br>United State                                                                                                    | tod.<br>ft.com/register?csr<br>Ke<br>bur organization requ<br>ve who you are by<br>enumber would ye<br>ts (+1)                                                                                                    | f_token=Yrl5erez4rjYlhzAaLU<br>eep your account<br>uires you to set up the following r<br>Choose a different me<br>Which method would you like t                                                                                                    | XYFGFq4rbuqj<br>Secure<br>methods of provi                                                       | iew8ZeVIZTuZ <u>c</u><br>ing who you are.<br>i your phone. | gn1z_c-Myt_  |
| o choose a different meth<br>× +<br>O A https://mysignins.microso<br>os Angeles<br>You can prov<br>What phone<br>United State                                                                                                    | nod.<br>ft.com/register?csr<br>Ke<br>bur organization requ<br>ve who you are by<br>e number would ye<br>rs (+1)                                                                                                    | f_token=Yrl5erez4rjYlhzAaLU<br>eep your account<br>uires you to set up the following r<br>Choose a different me<br>Which method would you like t<br>Phone                                                                                                    | IXYFGFq4rbuqj<br>Secure<br>methods of provi                                                      | iew8ZeVIZTuZ <u>c</u><br>ing who you are.<br>9 your phone. | gn1z_c-Myt   |
| C A https://mysignins.microso<br>os Angeles                                                                                                    | tood.<br>ft.com/register?csi<br>Ke<br>bur organization requ<br>we who you are by<br>mumber would yt<br>es (+1)<br>a code                                                                                                    | f_token=Yrl5erez4rjYlhzAaLU<br>eep your account<br>lires you to set up the following r<br>Choose a different me<br>Which method would you like to<br>Phone                                                                                                    | IXYFGFq4rbuqi<br>Secure<br>methods of provi                                                      | iew8ZeVIZTuZo<br>ing who you are.                          | gn1z_c-Myt   |
| o choose a different meth<br>C A https://mysignins.microso<br>os Angeles<br>Ya<br>Phone<br>Vou can prov<br>What phone<br>United State<br>C Text me<br>C Call me                                                                                                    | tood.<br>ft.com/register?csi<br>Ke<br>bur organization requ<br>we who you are by<br>e number would yc<br>es (+1)<br>a code                                                                                                    | rf_token=YrI5erez4rjYIhzAaLU<br>eep your account<br>uires you to set up the following r<br>Choose a different me<br>Which method would you like t<br>Phone<br>Cancel                                                                                                    | IXYFGFq4rbuqj<br>Secure<br>methods of provi                                                      | iew8ZeVIZTuZo<br>ing who you are.                          | gn1z_c-Myt   |
| Choose a different meth<br>T<br>C A https://mysignins.microso<br>os Angeles<br>Y<br>Phone<br>Vou can prov<br>What phone<br>United State<br>C all me<br>Maccone and                                                                                                    | tod.<br>ft.com/register?csi<br>Ke<br>bur organization requ<br>ve who you are by<br>enumber would yc<br>es (+1)<br>a code<br>d data rates may ann                                                                                                    | rf_token=Yrl5erez4rjYlhzAaLU<br>eep your account<br>uires you to set up the following r<br>Choose a different me<br>Which method would you like t<br>Phone<br>Cancel                                                                                                    | UXYFGFq4rbuqj<br>Confirm                                                                         | iew8ZeVIZTuZg<br>ing who you are.                          | gn1z_c-Myt   |
| Choose a different meth<br>Choose a different meth<br>https://mysignins.microso<br>os Angeles<br>Va<br>Phone<br>Vou can prov<br>What phone<br>United State<br>Call me<br>Message an<br>and cookies                                                                                                    | tood.<br>ft.com/register?csi<br>Ke<br>bur organization requ<br>enumber would yc<br>es (+1)<br>a code<br>d data rates may app<br>statement.                                                                                                    | f_token=YrI5erez4rjYIhzAaLU<br>eep your account<br>tires you to set up the following r<br>Choose a different me<br>Which method would you like t<br>Phone<br>Cancel                                                                                                    | UXYFGFq4rbuqj<br>Confirm<br>u agree to the Te                                                    | iew8ZeVIZTuZg<br>ing who you are.<br>your phone.           | gn1z_c-Myt_  |
| Choose a different meth<br>T<br>C A https://mysignins.microso<br>os Angeles<br>Va<br>Phone<br>Vou can prov<br>What phone<br>United State<br>C Call me<br>Message an<br>and cookies                                                                                                    | tood.<br>ft.com/register?csr<br>Ke<br>our organization requ<br>enumber would ye<br>rs (+1)<br>a code<br>d data rates may app<br>statement.                                                                                                    | f_token=YrI5erez4rjYIhzAaLU<br>eep your account<br>ires you to set up the following r<br>Choose a different me<br>Which method would you like t<br>Phone<br>Cancel                                                                                                    | UXYFGFq4rbuqj<br>C Secure<br>methods of provi<br>ethod<br>o use?                                 | iew8ZeVIZTuZg<br>ing who you are.<br>your phone.           | gn1z_c-Myt,  |
| Choose a different meth                                                                                                    | nod.<br>ft.com/register?csr<br>Ke<br>our organization requ<br>ve who you are by<br>mumber would ye<br>rs (+1)<br>a code<br>d data rates may app<br>statement.                                                                                                    | f_token=YrI5erez4rjYIhzAaLU<br>eep your account<br>ires you to set up the following r<br>Choose a different me<br>Which method would you like t<br>Phone<br>Cancel                                                                                                    | UXYFGFq4rbuqj<br>C Secure<br>methods of provi<br>ethod<br>o use?<br>Confirm<br>u agree to the Te | iew8ZeVIZTuZg<br>ing who you are.<br>your phone.           | gn1z_c-Myt   |
| Choose a different meth<br>Choose a different meth<br>Choose a different meth<br>Choose a different meth<br>Choose a different meth<br>Choose a different meth<br>Choose a different meth<br>State<br>Choose a different meth<br>State<br>State<br>State<br>S | nod.<br>ft.com/register?csr<br>Ke<br>our organization requ<br>ve who you are by<br>mumber would yc<br>es (+1)<br>a code<br>d data rates may app<br>statement.                                                                                                    | f_token=YrI5erez4rjYIhzAaLU<br>eep your account<br>ires you to set up the following r<br>Choose a different me<br>Which method would you like t<br>Phone<br>Cancel<br>Iy, Choosing Next means that you                                                                                                    | XYFGFq4rbuqj<br>C Secure<br>methods of provi<br>ethod<br>o use?                                  | iew8ZeVIZTuZg<br>ing who you are.<br>I your phone.         | gn1z_c-Myt   |
| Choose a different meth<br>Choose a different meth<br>Choose a different meth<br>Choose a different meth<br>Choose a different meth<br>Choose a different meth<br>Choose a different meth<br>Choose a different meth<br>Choose a different meth<br>State<br>Choose a different meth<br>State<br>State<br>Choose a different meth<br>State<br>Choose a different meth<br>State<br>Choose a different meth<br>State<br>State<br>S                                                                                                    | nod.<br>ft.com/register?csr<br>Ke<br>our organization requ<br>ve who you are by<br>mumber would ye<br>es (+1)<br>a code<br>d data rates may app<br>statement.                                                                                                    | f_token=YrI5erez4rjYIhzAaLU<br>eep your account<br>ires you to set up the following r<br>Choose a different me<br>Which method would you like t<br>Phone<br>Cancel<br>Iy, Choosing Next means that you                                                                                                    | XYFGFq4rbuqj                                                                                     | iew8ZeVIZTuZg<br>ing who you are.<br>In your phone.        | gn1z_c-Myt_  |
| Choose a different meth<br>Choose a different meth<br>Choose a different meth<br>Choose a different meth<br>Choose a different meth<br>Choose a different meth<br>Choose a different meth<br>Choose a different meth<br>State<br>Choose a different meth<br>State<br>State<br>State<br>S                                                                                                    | nod.<br>ft.com/register?csr<br>Ke<br>bur organization requ<br>ve who you are by<br>mumber would yt<br>es (+1)<br>a code<br>d data rates may app<br>statement.                                                                                                    | rf_token=YrI5erez4rjYIhzAaLU<br>eep your account<br>ires you to set up the following r<br>Choose a different me<br>Which method would you like t<br>Phone<br>Cancel                                                                                                    | XYFGFq4rbuqj                                                                                     | ing who you are.                                           | gn1z_c-Myt_  |

You can repeat the process to add additional methods for authentication such as secure questions or email.

| Security info<br>These are the methods you use to | sign into your account or reset your passwo | rd.    |        |       |        |
|---------------------------------------------------|---------------------------------------------|--------|--------|-------|--------|
| Default sign-in method: Phone -                   | call +1 626                                 |        |        |       |        |
| Add method                                        | Add a method                                |        |        |       |        |
| S Alternate phone                                 | Which method would you like to add?         |        |        | hange | Delete |
| & Phone                                           | Email                                       |        | $\sim$ | hange | Delete |
| Lost device? Sign out everywhere                  |                                             | Cancel | Add    |       |        |

After entering the methods the setup process is done.